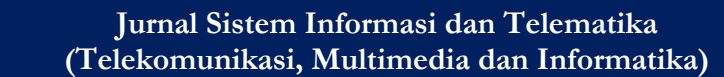

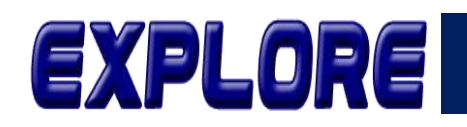

# Rancang Bangun Aplikasi Laboratorium Komputer Virtual MultiUser di Perguruan Tinggi

Syamsu Hidayat, Dwi Sidik Permana, Ari Kurniawan, Rino Subekti

Jurusan Tehnik Informatika, Fakultas Ilmu Komputer Institut Bisnis dan Informatika Kosgoro 1957 Jakarta, Indonesia Syamsuhi3009@gmail.com, dwi770@gmail.com, aranakawa@gmail.com, rino.subekti@gmail.com

**Abstract-** Utilization of technological advances is necessary as technology develops and has been applied in various areas of life, especially in supporting the operational activities of an organization. Apart from the positive side, there is also a negative side that arises, namely that data security becomes vulnerable when connected to the outside world (Internet). To overcome this, a network security device is needed, namely a Router that has a Firewall that can regulate the distribution of data traffic and in terms of access permits that can be accessed both from local users and those from the internet. Procurement of this network security device is very important, but the procurement is experiencing problems from a financial perspective because it requires quite a lot of money, therefore, before it is implemented, an application is needed that can handle many virtual servers for simulation, especially students can also use it by creating a computer laboratory application. virtual which can be used together at the same time (Multiuser). Using the PNET LAB application installed on VMWare software can be used as a virtual computer laboratory in accordance with reality conditions in terms of configuration and scenarios, especially in implementing security scenarios for data on communication networks. The results obtained are that the use of this Linux-based application can provide a solution in producing a computer security simulation in a virtual laboratory and can be utilized by lecturers, especially students, to equip them to face the challenges of the real world of work.

# Keywords: Open Source, PNET LAB, VMWare, Virtualization, Computer Laboratory Virtual.

Abstrak- Pemanfaatan kemajuan teknologi mutlak dilakukan seiring perkembangannya teknologi sudah di terapkan dalam berbagai bidang kehidupan terutama dalam mendukung kegiatan operasional sebuah organisasi. Selain sisi positif yang didapat terdapat juga hal negatif yang ditimbulkan bahwanya keamanan data menjadi rentan apabila sudah terkoneksi dengan dunia luar (*Internet*). Untuk menanggulangi hal ini dibutuhkan perangkat keamanan jaringan yakni berupa *Ronter* yang memiliki *Firewall* yang dapat mengatur distribusi trafik data dan dalam hal perijinan akses yang dapat diakses baik yang berasal dari user lokal maupun yang berasal dari internet. Pengadaan perangkat keamanan jaringan ini sangat mutlak akan tetapi pengadaannya mengalami kendala dari segi finansial dikarenakan dibutuhkan biaya yang tidak sedikit, maka dari itu sebelum diimplementasikan dibutuhkan aplikasi yang dapat menangani banyak virtual server untuk dilakukan simulasi terutama juga dapat dimanfaatkan oleh mahasiswa dengan membuat sebuah aplikasi laboratorium komputer virtual yang dapat digunakan secara bersama dalam waktu bersamaan (*Multiuser*). Penggunaan aplikasi *PNET LAB* yang di pasang pada perangkat lunak *VMWare* dapat dijadikan sebuah laboratorium komputer berbasis virtual sesuai dengan kondisi realita dalam segi konfogurasi maupun skenarionya terutama dalam penerapan scenario keamanan atas data pada jaringan komunikasi. Adapun hasil yang didapat adalah pemanfaatan aplikasi berbasis *Linux* ini dapat memberikan suatu Solusi dalam membuah sebuah simulasi keamanan komputer pada laboratorium virtual dan dapat dimanfaatkan beraga dua dana dalam dapat dimanfaatkan baik oleh Dosen terlebih lagi bagi Mahasiswa sebagai bekal mereka menghadapi tantangan dunia kerja yang sesungguhnya. **Kata Kunci:** *Open Source, PNET LAB, VMWare***, Virtualisasi, Laboratorium Komputer** *Virtual.* 

# 1. Pendahuluan

Kebutuhan terhadap Teknologi Informasi khususnya dibidang jaringan komputer di era globalisasi ini sangat mutlak bagi semua sektor usaha baik untuk mereka yang usahanya bergerak untuk mendapatkan keuntungan atau laba maupun mereka bergerak dalam bidang sosial atau nirlaba. Jauh sebelum berkembang pesatnya *internet* kita sering disuguhkan dalam adegan film-film *action Holywood* dengan penyertaan berbagai teknologi informasi dan komunikasi dimana seorang manusia bisa berinteraksi dengan manusia lainnya dibeda wilayah menggunakan perangkat komunikasi untuk dapat berbicara langsung sebelumnya hal ini dianggap hanya fiksi belaka akan tetapi seiring kemajuan dan berkembang pesatnya ilmu pengetahun khususnya di bidang Teknik Informatika maka hal ini dapat terwujud dan kita gunakan sekarang seperti *Video Call* melalui beberapa aplikasi layanan *Chat* 

Vol.14 no.2 | Desember 2023

EXPLORE : ISSN: 2087-2062, Online ISSN: 2686-181X / DOI: http://dx.doi.org/10.36448/jsit.v14i2.3362

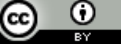

[1]. Adapun penelitian ini diharapkan menghasilkan Solusi dalam hal penerapan sebuah laboratorium virtual yang dapat dimanfaatkan civitas akademi khususnya dosen dan mahasiswa untuk dapat melakukan simulasi berbagai perangkat keamanan jaringan sehingga para mahasiswa dapat beradaptasi dengan kemajuan teknologi keamanan jaringan dan juga dapat berdaya saing didunia kerja kelak setelah lulus dari perkuliahan.

Keamanan atas jaringan komputer tidak mengacu hanya pada satu aspek saja akan tetapi mengandung empat tautan penting: perangkat lunak, perangkat keras jaringan, layanan Internet of Things dan sumber daya Bersama (Share Resources). Definisi komputer keamanan jaringan oleh Organisasi Internasional untuk Standardisasi, keamanan jaringan komputer bersumber pada perlindungan perangkat keras, perangkat lunak, dan sumber daya data dalam sistem komputer agar tidak dihancurkan, diubah, atau lubang keamanan karena alasan kecelakaan atau berbahaya, sehingga sistem komputer terus beroperasi dengan handal, serta layanan komputer juga teratur. Untuk suatu sistem, peralatan fisik seperti sirkuit perangkat keras harus digunakan sebagai carrier, maka program fungsional pada carrier dapat dijalankan. Dengan menggunakan perangkat jaringan seperti router, hub, switch dan kabel, pengguna dapat membangun jaringan komunikasi yang mereka butuhkan. Untuk jaringan area lokal nirkabel skala kecil, orang dapat menggunakan perangkat ini untuk membangun jaringan komunikasi yang mereka butuhkan [2]

Kampus sebagai tempat kegiatan belajar dan mengajar bagi Mahasiswa dan Dosen, tempat berinteraksi dan saling bertukar fikiran dikalangan akademisi. Kemajuan Teknologi Informasi yang berkembang pesat menambah kaidah keilmuan sehingga jika kalangan akademisi baik mahasiswa ataupun dosen tidak menerima kemajuan ini secara terbuka sudah dipastikan akan tertinggal dan sulit untuk beradaptasi. Seiring perkembangan tersebut kebutuhan akan perangkat jaringan juga bertambah, akan tetapi karena terkendala biaya perangkat dan lisensi sulit bagi para akademisi untuk melakukan penggalian berupa percobaan atas perangkatperangkat jaringan yang akan diimplementasikan dalam lingkup jaringan *Local Area Network*. Salah satu contohnya penerapan keamanan jaringan informasi, dibutuhkan sebuah perangkat berupa *hardware firewall* contoh *Cisco* ataupun *Mikrotik* [3]].

Pengadaan perangkat firewall tersebut membutuhkan dana yang tidak sedikit, butuh anggaran dana tersendiri yang memadai, untuk mengatasi permasalahan ini dalam penelitian ini peneliti ingin membuat sebuah laboratorium komputer dalam Virtual *Machine*. Dengan penggunaan laboratorium komputer virtual ini diharapkan Mahasiswa dan Dosen dapat melakukan simulasi keamanan menggunakan perangkat *firewall virtual* dengan menggunakan komputer yang memiliki spesifikasi syarat ketentuan minimum aplikasi laboratorium komputer virtual [[4].

# 2. Metodologi

Adapun dalam penelitian ini metode yang digunakan adalah metode yang berhubungan dengan prosedural, perangkat serta desain yang digunakan

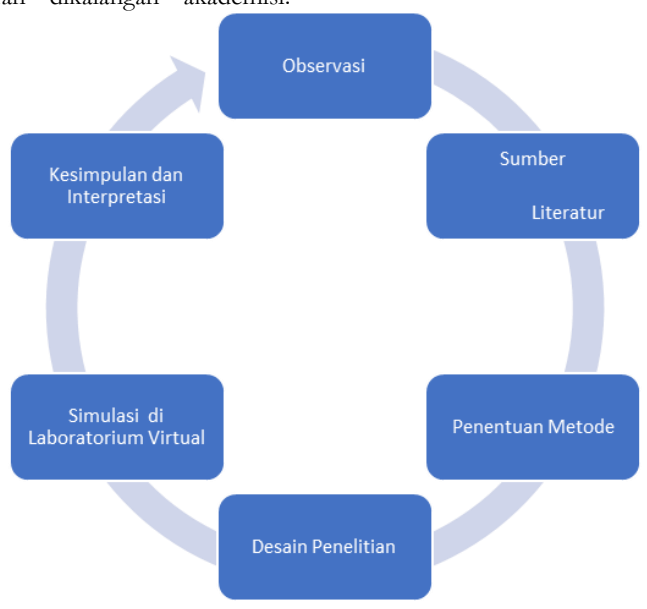

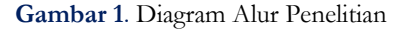

Penjelasan dari Diagram diatas adalah sebagai berikut

- 1. Mengumpulkan sumber-sumber yang relevan dan mengindentifikasi sumber-sumber *literature* yang berkesesuaian atas tema penelitian yang akan dilakukan
- 2. Seleksi sumber *literature*, dengan memasukan sumber-sumber yang valid sebagai acuan untuk pendukung atas penelitian yang akan

# Vol.14 no.2 | Desember 2023

EXPLORE : ISSN: 2087-2062, Online ISSN: 2686-181X / DOI: http://dx.doi.org/10.36448/jsit.v14i2.3362

## 

dilakukan (judul, nama pengarang, tahun penerbitan, jurnal atau penerbit, dll).

- 3. Penentuan Metode, sesuai dengan *literature* yang sudah digali dan kemudian dijadikan sebagai referensi penelitian untuk kemudian menentukan metode apa yang akan digunakan sebagai pendukug pelaksanaan penelitian.
- 4. Desain Penelitian, menentukan desain yang akan diterapkan sebagai garis besar langkah-langkah yang akan dilakukan dalam pelaksanaan penelitian.
- 5. Simulasi di Laboratorium *Virtual*, melakukan simulasi atas beberapa perangkat dengan menggunakan laboratorium *computer virtual*.
- 6. Kesimpulan dan evaluasi.

# A. Data

Dalam penelitian ini menggunakan data-data mengenai aplikasi *virtual machine* apa saja yang dapat digunakan untuk dijadikan sebagai aplikasi simulasi penggunaan perangkat-perangkat jaringan keamanan komputer, *Trending* teknologi virtualisasi dalam memangkas pengeluaran biaya pembelian perangkat keras(*hardmare*) virtualisasi adalah sebuah server *side* mengenai kombinasi antara system operasi dan perangkat lunak [5].

# B. Pengumpulan Data

Dalam tahapan pengumpulan data peneliti menggunakan metode pengumpulan data diantaranya adalah

# 1. Studi pustaka

Dengan menggunakan beberapa sumber literatur sebagai acuan pelaksanaan penelitian ini, adapun sumbernya adalah melalui artikel jurnal yang sudah dipublikasi, buku sesuai keilmuan yang dijalani, dan juga media internet. Hal ini upaya agar penelitian ini terarah dan sesuai keilmuannya.

# 2. Wawancara

Pelaksanaan dilaksanakan wawancara sebagai penunjang dalam mendapatkan data mengenai apa saja yang dibutuhkan dalam pelaksanaan penelitian. Wawancara merupakan salah satu metode yang dilakukan guna menggali sumber-sumber informasi dari beberapa nara sumber di tempat dimana penelitian ini dilakukan. Diantara sumber informasi yang didapat adalah permasalahan mengenai bagaimana melakukan praktikum untuk simulasi keamanan jaringan komputer dimana dibutuhkan perangkat keras berupa Router Firewall. dan pengadaan perangkat keras berupa Router Firewall itu membutuhkan biaya yang tidak sedikit dan hal ini menjadi masalah bagi perkembangan tingkat keahlian para lulusan.

# C. Penelitian Terkait

Dalam penelitian ini menggunakan beberapa referensi sebagai acuan atau haluan dalam pelaksanaan meneliti diantaranya menggunakan beberapa karya ilmiah diantaranya buku, dan jurnal hasil penelitian yang sudah dipublikasikan di beberapa OJS (*Online Jurnal System*).

Berikut adalah beberapa jurnal penelitian yang digunakan sebagai pustaka penelitian. Penelitian yang dilakukan oleh Abdul Hasim, dkk dengan penelitian berjudul "Rancang Bangun Virtual Laboratory Pada Materi Praktikum Jaringan LAN" dalam penelitiannya menghasilkan bahwa rancangan aplikasi Virtual Laboratory untuk praktuk instalasi jaringan LAN dengan rancangan menyesuaikan materi pembelajaran pada silabus dapat dilakukan dengan baik [6] . Saidi Ramadhan Siregar dalam penelitiannya yang berjudul "Efisiensi Fisik Komputer Server dengan Menerapkan Proxmox Virtual Environment", menyatakan bahwa dengan implemenasi teknologi berbasis virtualisasi menggunakan Sistim Operasi Proxmox menjadi lebih efisien penggunaan computer server secara fisik [7]. Yudha, Dkk, dalam penelitiannya berjudul "Analisis Teknologi Virtual Mesin Proxmox Dalam Rangka Persiapan Infrastruktur Server (Studi Kasus: Universitas Nahdlatul Ulama Yogyakarta), menyatakan hasil bahwa penggunaan resource server menjadi lebih optimal karena resource yang tersisa dan tidak digunakan bisa digunakan untuk menambah virtual server dan penggunaan resource server menjadi lebih optimal [8]. Rio Rasian Dkk, dalam penelitiannya berjudul " Perbandingan Kinerja Virtualisasi", Pendekatan dengan menggunakan pendekatan hardware-assisted virtualization akan memiliki hasil lebih baik daripada menggunakan Solusi menggunakan pendekatan full virtualization[9] Iqbal Dkk, dalam penelitiannya yang berjudul " Perancangan Mesin Virtual Menggunakan VMWare Untuk Optimalisasi Server Pada PT. Concord Consulting Indonesia", menghasilkan bahwa penerapa virtualisasi dalam mendukung program Go Green dan proses penggunaan dan pemeliharaannya lebih mudah karena didukung oleh fitur backup, juga harus diperhatikan spesifikasi pada komputer induk (Host) [10]. Nelmiawati Dkk, dalam penelitiannya yang bejudul "Rancang Bangun Lab Virtual Komputer Berbasis Cloud Computing Menggunakan Openstack Pada Jaringan Terpusat", dalam penelitiannya menyatakan bahwa penggunaan server proxmox lebih baik dalam penerapan pemanfaatan atas teknologi virtual untuk membuat laboratorium virtual [11].

# D. Metode

Penelitian ini menggunakan metode *Prepare*, *Plan*, *Design*, *Implement*, *operate* dan *Optimize* (PPDIOO). Metode ini adalah metode perancangan jaringan dari Cisco sebagai suatu siklus hidup pada layanan jaringan dalam mendukung pemutakhiran dibidang jaringan komputer [12].

Dibawah ini adalah beberapa tahapan dari penggunaan metode PPDIOO:

1. *Prepare* (Persiapan)

Dalam tahap permulaan dilakukan berbagai persiapan dengan menentukan apa saja yang menjadi kebutuhan organisa dan dari segi bisnisnya. Pemanfaatannya untuk digunakan dalam pengembangan atas strategi jaringan dan juga mengusulkan sebuah konsep arsitektur jaringan

Vol.14 no.2 | Desember 2023

EXPLORE : ISSN: 2087-2062, Online ISSN: 2686-181X / DOI: http://dx.doi.org/10.36448/jsit.v14i2.3362

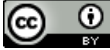

pada level expert dalam mendukung strategi yang ditunjang dengan dukungan keuangan pada organisasi tersebut.

2. Plan (Perencanaan)

Dalam tahapan ini melakukan kegiatan identtifikasi atas suatu jaringan yang berorientasikan tujuan, fasilitas dan kebutuhan jaringan yang akan dibuat. Adapun fase ini menggambarkan karakteristik atas suatu jaringan, dengan tujuan dalam penilaian terhadap jaringan tersebut, dan juga melakukan gap analisa atas rancangan yang terbaik dalam sebuah arsitektur dengan melihat serta mempertimbangkan perilaku yang didapat dari lingkungan operasional. Utuk kemudian pengembangan atas perencanaan proyek dalam mengelola tugas-tugas. Dan juga para stakeholder, serta batu pijakn dan beberapa sumber daya untuk membuat sebuah desain dan implementasiya. Rancangan proyek ini harus sesuai dengan ruang lingkup, biaya dan ukuran sumber daya yang berkesesuaian dengan kebutuhan bisnis. Rencana pada proyek ini kemudian diiringi dan dimutakhirkan selama dalam tahap-tahap siklus.

1. Design

Dalam tahapan desain jaringan ini yang dimutakhirkan sesuai persyaratan teknis serta bisnis yang didapat dari kondisi sebelumnya. Memiliki spesifikasi desain jaringan yakni suatu desain yang memiliki sifat komprehensif dan terperinci dalam memeuhi persyaratan teknis dan bisnis yang berlaku saat ini. Dengan selalu dapat diakses dan memenuhi syarat kehandalan,

# 3. Hasil dan Pembahasan

## 3.1. Analisa

Analisa dilaksanakan dalam memecahkan permasalahan adalah melakukan sebuah analisa.ini merupakan tahapan yang sangat memiliki nilai pernting dikarenakan proses analisa yang dilakukan secara akurat dapat menghasilkan suatu pengembangan manajemen atas computer server yang dapat memberikan efisiensi atas jumlah unit komputer server.

# 3.1.2. Analisa Kebutuhan Hardware

Dalam melakukan simulasi menggunakan berbagai sistim operasi dan multiuser dalam sebuah unit computer server dibutuhkan perangkat keras (Hardware) yang dapat memenuhi kebutuhan resources untuk dapat menjalakan simulasi ini, adapun spesifikasi computer server yang dibutuhkan adalah sebagai berikut:

- a. Mainboard sudah menggunakan teknologi Virtual
- b. Procesor Core i5 atau i7 lebih bagus lagi dengan spec processor Intel Xeon
- c. Kapasitas RAM minimal 32 GB
- d. Kapasitas penyimpanan minimum 1 TB
- e. Sistem Operasi Windows atau Linux

keamanan, skalabilitas, kemudian kinerja. Yang didalamnya berupa hasil yakni diagram jaringan. Dan daftar peralatan-peralatan. Perencanaan atas proyek haruslah selalu diperbaharui dengan mengedepankan keterperincian informasi untuk dapat diimplementasikan, setelah tahap ini mendapatkan persetujuan makan dilanjutkan dengan implementasi.

2. Implementasi

Dalam tahapan ini dilakukan intalasi atas peralatanperalatan baru kemudian dikonfigutrasi sesuai spesfikasi dari desain yang dibuat. Perencanaan proyek juga harus diikutsertakan selama tahap ini, jika terdapat perubahan seharusnya disampaikan dalam pertemuan (*meeting*).

3. Operate

Dalam tahapan ini melakukan *maintenance* rutin atas jaringan operasional diantaranya adalah pengelolaan dan *monitor* beberapa komponen jaringan, *maintenance routing*, melakukan pemutakhiran data *system*, mengelola kinerja serta melakukan identifkasi dan melakukan koreksi atas kesalahan jaringan. Ini merupakan ujian akhir dari tahapan desain

# 4. Optimize

Dalam tahapan ini melibatkan secara proaktif bagi jaringan dengan mengidentifikasi manaier dan penyelesaian masalah, sebelum berakibat atas performa jaringan. pada fase ini memungkinkan dalam memodifikasi desain atas jaringan serta untuk memperbaiki masalah kinerja dan juga dapat untuk menyelesaikan masalah-masalah pada aplikasi (Software).

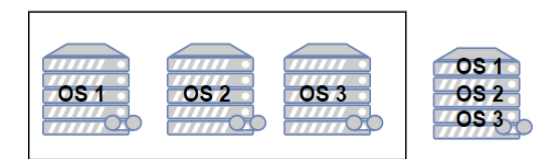

Gambar 2. Analisa jumlah unit fisik computer

Pada gambar diatas dapat dijelaskan bawah pada bagian kiri memiliki 3 (tiga)unit *computer server* dengan masing-masing memiliki 1 (satu) system operasi, sedangkan pada gambar sebelah kanan menggambarkan bahwa dalam satu *computer server* tediri dari system operasi induk dan 3 (tiga) system operasi dalam bentuk virtual pada *computer server* tersebut.

# 3.2. Design

Dalam tahapan ini menunjukan suatu desain pada system virtualisasi yang akan diimplementasikan pada sebuah *computer server* bisa dilihat melalui gambar berikut.

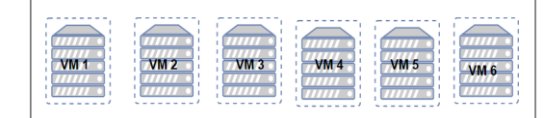

Gambar 3. Desain virtualisasi

Vol.14 no.2|Desember 2023 EXPLORE : ISSN: 2087-2062, Online ISSN: 2686-181X / DOI: http://dx.doi.org/10.36448/jsit.v14i2.3362

## 

#### 3.3. **Prototipe Simulasi**

Dalam penelitian ini aplikasi yang digunakan untuk memjalankan beberapa system operasi lengkap dengan menggunakan simulasi jaringan adalah Sistim Operasi PNET LAB berbasis Linux yang berjalan dalam aplikasi VMWare. Berikut adalah tampilan dari hasil tangkapan layar saat menjakankan aplikasi PNET LAB dalam VMWARE.

3.3.1. Install Aplikasi PNET LAB pada VMWare

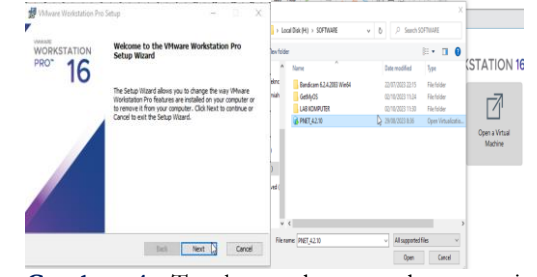

Gambar 4. Tangkapan layar awal proses install PNET

- Jalankan aplikasi VMWare a.
- Open Virtual Machine, b. tentukan lokasi penyimpanan image aplikasi PNET LAB
- Sebelum dijaankan buka seting VM tersebut С. kemudian klik pada prosesor checklist beberapa opsi dari virtual engine Virrtual Intel VT-x/EPT or AMD-v/RVI dam Virtualize CPU Performance Counter
- Lakukan beberapa setup pada aplikasi PNET d. LAB diantaranya menuntukan penggunaan IP Address static atau manual, kemudian pada tampilan terminal add user baru

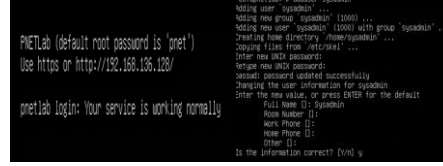

Gambar 5. Tampilan pada terminal

Lihat ip address pada terminal kemudian, buka browser dan ketikan ip address tersebut pada browser, maka akan tampil tampilan seperti ini pilih Offline mode. Untuk login bisa gunakan username dan password default setelah itu bisa diubah passwordnya melalui menu admin pada aplikasi.

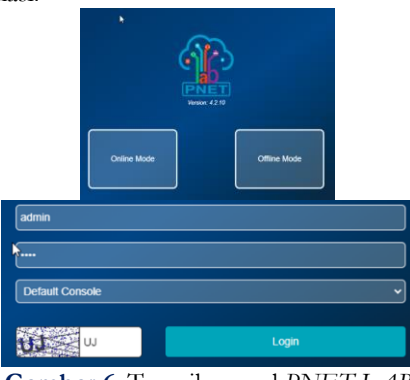

Gambar 6. Tampilan awal PNET LAB

#### 3.3.2. Penambahan User

Dalam aplikasi ini PNET LAB ini dapat digunakan secara bersama dengan fitur multiusernya, jadi memungkinkan membuat beberapa lab yang berbeda untuk masing masing user yang terdaftar.

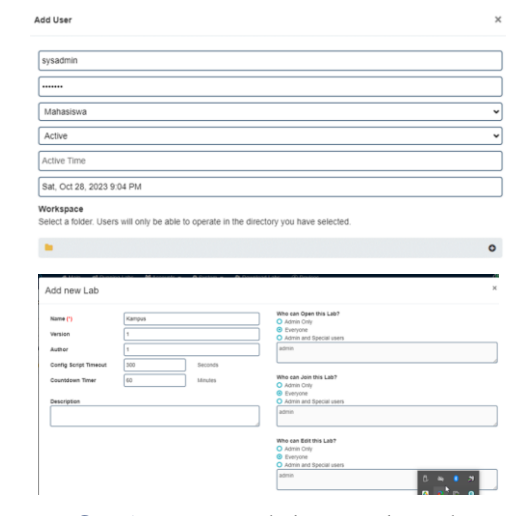

Gambar 7. Penambahan user dan Lab

### 3.3.3. Menambahkan Node

Untuk dapat melakukan simulasi dibutuhkan node yang berisikan Sistem Operasi yang akan digunakan dalam proses simulasi adapun node-node dapat diunduh melalui website labhub.eu.org.

| LabHub |                  | Q Se                | arch (CH) A | C C C Citruc | O Telegram 🖾 Em |
|--------|------------------|---------------------|-------------|--------------|-----------------|
|        | DANOS vRouter    | 2023-04-08 15:41:14 | 5,91 68     | \$ ⊕         |                 |
|        | Dell OS10        | 2823-84-08 14:57:53 | 2.41 68     | \$7 ⊛        |                 |
|        | D DELL sonicwall | 2022-12-21 19:17:00 | 6.47 08     | 5º 💿         |                 |
|        | Extreme EXOS     | 2022-12-21 19:37:24 | 747.98      | @ ⊙          |                 |
|        | Extreme VOSS     | 2023-09-17 12:38:13 | 315 MB      | 6P (B)       |                 |
|        | E F5 BIGIP       | 2022-12-21 19:39:22 | 57.4:68     | \$ ®         |                 |
|        | D Fortinet       | 2022-12-21 10:20:37 | 12.3 68     | @ @          |                 |
|        | C FreeBSD        | 2022-12-21 10:20:14 | 3.67 68     | \$P (1)      |                 |

Gambar 8. Tampilan website penyedia Node OS

Setelah berhasil mendownload node kemudian lakukan transfer dari lokal computer ke PNET LAB computer menggunakan aplikasi Winscp menggunakan akun root, tentukan lokasi node yang sudah didownload dan juga tentukan lokasi tujuan dalam hal ini lokasi folder yang berada pada PNET LABvakni di /opt/unetlab/addons/qemu, sebelumnya lakukan extract file hasil download kemudian lakukan upload folder hasil ekstrak dengan file berekstensi .qcow2 menggunakan aplikasi winscp

Vol.14 no.2 | Desember 2023 EXPLORE : ISSN: 2087-2062, Online ISSN: 2686-181X / DOI: http://dx.doi.org/10.36448/jsit.v14i2.3362  $\odot$ 

(cc)

| 🔓 qemu - root@192.168.15                                                                                                    | 16.128 - WinSCP                                                                                                    |                                                                                                    |                                    |                                     | - 🗆 X                          |
|----------------------------------------------------------------------------------------------------|----------------------------------------------------------------------------------------------------|----------------------------------------------------------------------------------------------------|------------------------------------|-------------------------------------|--------------------------------|
| Local Mark Files Comm                                                                                                    | ands Tabs Options Remote H                                                                                                    | ip                                                                                                    |                                    |                                     |                                |
| 🕶 🕃 🐮 Synchronice                                                                                                    | 🗖 🦸 🔄 🧿 Queue                                                                                                    | Transfer Settings Default                                                                                                    | . 🗶 .                              |                                     |                                |
| 📮 root@192.168.136.128 )                                                                                                    | 🗣 New Tab 🔹                                                                                                    |                                                                                                    |                                    |                                     |                                |
| 🔓 C: Local Disk 🔹 🍘                                                                                                    | ·                                                                                                    | 40 5                                                                                                    | qemu • 🚰 • 🝸 •                     | D 2 2 3                             | 🖹 Find Files 🐁                 |
| Gillebad + Z Edt -                                                                                                    | X 🖌 🗟 Properties - 🔛 🕯                                                                                                    | lev • 1 🕀 🖂 🗑                                                                                                    | Download · Z Edt ·                 | X 🛃 🖗 Properties + 🔛 N              | en • IBEB                      |
| CIUbersi Syamou Hidayati Do                                                                                                    | own(cads),                                                                                                    |                                                                                                    | /opt/unetlab/addons/gemu/          |                                     |                                |
| Name L . RainActivatir_vIORC Sniffer Service Tools S4a. Proposal Peneliti S8. Proposal Penelitia                                                                                                    | Sote type<br>Parent directory<br>File folder<br>File folder<br>142 KB Microsoft Word D<br>379 KB Microsoft Word D                                                                                                    | Unanced 29r Criste folder<br>29r Criste folder<br>11/ See folder rame:<br>11/ fartgate<br>13/ Ambutes<br>13/ Criste and Criste                                        | ? X                                | Scie Changed<br>13/01/2021 16:44-47 | ngats Owner<br>naar-ar-x www-d |
| 48-Article Test-225-1     67-Article Test-225-1     97-825-1-5M.pdf     1614-3950-2-98.pdf     2010_20100070F.pdf     2010_20100070F.pdf     2045-1-4035-1-10-201     2085-3918-1-5M.pdf     2045-3-140.pdf     2045-3-140.pdf | 294.83 Adobe Acrobat D.,<br>571.83 Adobe Acrobat D.,<br>402.83 Adobe Acrobat D.,<br>299.83 Adobe Acrobat D.,<br>444.83 Adobe Acrobat D.,<br>1340.83 Adobe Acrobat D.,<br>1340.83 Adobe Acrobat D.,<br>501.83 Adobe Acrobat D., | 07/ ○very emission     07/ ○very ○R ○w ○/     07/ ○very ○R ○w ○/     07/ ○vers ○R ○w ○/     07/ ○vers ○R ○w ○/     07/ ○vers ○R ○w ○/     0//     0//     0//     0// | ( ØsetUD<br>( ØsetGD<br>( Øsadybit |                                     |                                |
| 6585-Article Test-267                                                                                                    | 480 KB Adobe Acrobat D                                                                                                    | 07/ OK                                                                                                    | Cancel Help                        |                                     |                                |

Gambar 9. Proses Transfer data dengan Winscp

Kemudian lanjutkan dengan menambahkan node pada lab yang sudah dibuat sebelumnya dengan cara klik kanan pilih *node* maka akan muncul beberapa *node* yang sudah kita tambahkan seperti tampilan berikut.

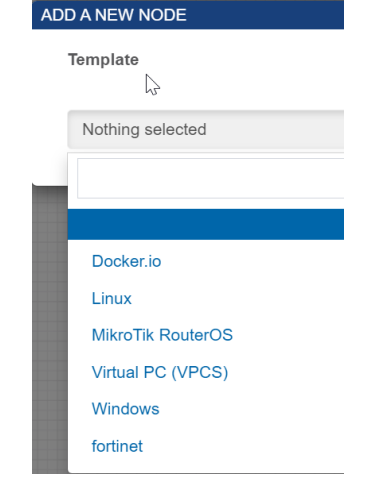

Gambar 10. Penambahan Node di Lab

# 3.3.4. Simulasi Lab

Langkah selanjutnya adalah melakukan simulasi beberapa *node* yang dibutuhkan untuk mendapatkan hasil sesuai dengan yang diinginkan sebagai missal contoh ingin kita mensimulasikan *router Fortigate* maka kita bisa menggunakan *Fortigate* dan beberapa node yang lain dibutuhkan pada simulasi tersebut sebelum diputuskan apakah akah menggunakan perangkat *real.* 

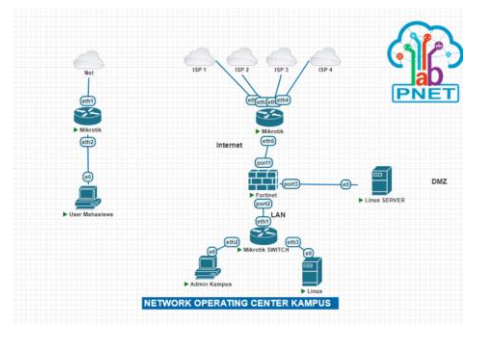

Gambar 11. Simulasi Jaringan dengan Node

| + + C + 100 mm / 100                                                                                                    |                                                                                                    |                                                                         |                                                                                                    |
|----------------------------------------------------------------------------------------------------|----------------------------------------------------------------------------------------------------|-------------------------------------------------------------------------|----------------------------------------------------------------------------------------------------|
| The formation viewed alvest 107                                                                                                    |                                                                                                    |                                                                         | St. 5. 12 (20.00) (3444)                                                                                                    |
| Continued  Control  Security  Security  Security  Security  Security  Perform fragment  Security  Security Security Security Securit | Anormal Science of Control Science Science Scienc | jumen B 1-<br>0 forCarlopert<br>0 forcarlopert<br>0 ps<br>0 ps          | Vitikal Machine (1-<br>A COMMUNICATION<br>Amountation (1-<br>Amountation)<br>Amountation (1-<br>Amountation)<br>Amountation (1-<br>Amounta |
| For Shine Applications<br>For Shine Applications<br>For Shine Web Stat.<br>For Shine Policins<br>For Shine Policins                                                                                                    | Lanor Free SECTION BELIAR<br>runne BORROOM<br>Ville P Unknow                                                                                                    | © mik/Annig<br>Anniferio (K.)<br>B Chaine Sciences (K.) for Constanting | Annual O Dualities                                                                                                    |
| S Securita Fabric 4<br>Interacti 1<br>S Sectors 4<br>Policy's Objecti 4<br>Society Profiles 4                                                                                                    | forces coal de                                                                                                    |                                                                         | 0                                                                                                    |

Gambar 12. Tampilan Fortigate/Fortinet

Berikut beberapa tampilan *Node* yang digunakan pada simulasi seperti yang telah dibuat.

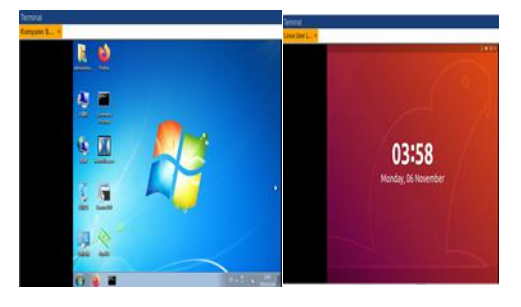

Gambar 13. Sistem Operasi Windows dan Linux

Dalam simulasi yang dilakukan adalah bahwa komputer dalam satu jaringan bisa mengakses webservice yang berada pada DMZ dan juga komputer dari luar jaringan dapat mengakses *webservice* tersebut dengan melakukan *Port Forwading* dibagian *Policy/Firewall*, dan juga beberapa rule yang diterapkan pada *fortigate* untuk mengatur keamanan jaringan.

Berikut adalah tampilan *multiuser* yang ada pada aplikasi PNET LAB.

| € →                                                                | c (        | 🛦 Tidak am | an   192,168,214,1 | 44/store/pub | sic, ladmin, lusers, luffine |           |                               |              | Q 22 2 8 0 1              | £ 3 |
|--------------------------------------------------------------------|------------|------------|--------------------|--------------|------------------------------|-----------|-------------------------------|--------------|---------------------------|-----|
| ģ                                                                  | È          | # M        | lain 🧯 Run         | ning Labs    | ₩ Accounts                   | • O Syste | m 🔹 🔷 Download Lat            | xs ⊕ Devic   | es 🧔 🎝 admir              | n•  |
| Emai                                                               | Email Role |            |                    | Status Mode  |                              |           |                               |              |                           |     |
|                                                                    | Al v       |            | v                  | AI           | V All V Neximum              |           | Maximum Acc<br>Boy's ID: 5641 | Accounts: 10 |                           |     |
| Note                                                               |            |            |                    |              |                              |           |                               | 234372CE801  | 8                         |     |
| Columns • QAdd (2' Edit @ Delete * Clear Filter @ Refresh @ Export |            |            |                    |              |                              |           |                               |              |                           |     |
|                                                                    | sπ         | Setup      | User Name          | Email ‡      | IP Address                   | Role      | Current Workspace             | Workspace    | Online 🗸                  | 1   |
|                                                                    | 1          | ß          | 💡 admin            |              | 192.168.204.1                | Admin     | /Lab Fortigate Network        |              | Tue, Oct 31, 2023 8:12 AM | ł   |
|                                                                    | 2          | ß          | <b>Q</b> si        |              | 192.168.204.1                | mahasiswa | I                             |              | Tue, Oct 31, 2023 8:12 AM | I   |
|                                                                    | 3          | ß          | <b>₽</b> ti        |              | 192.168.204.1                | mahasiswa | I                             |              | Tue, Oct 31, 2023 8:11 AM | I   |

Gambar 14. Tampilan Multiuser di lab computer virtual

# 4. Kesimpulan

Pada penelitian telah dapat dijalankan sebuah simulasi jaringan menggunakan *Node* dengan konfigurasi secara real menggunakan aplikasi PNET LAB, hal ini untuk mendapatkan gambaran dan referensi sebelum membeli dan menggunakan perangkat *Router* atau *Firewall* yang asli. Dan juga untuk dapat diterapkan kedalam kelas praktikum mahasiswa untuk mengatasi kekurangan *resourre* yang dimiliki oleh para mahasiswa terutama perangkat computer.

# Vol.14 no.2 | Desember 2023

EXPLORE : ISSN: 2087-2062, Online ISSN: 2686-181X / DOI: http://dx.doi.org/10.36448/jsit.v14i2.3362

# 5. Daftar Pustaka

- [1] C. A. Cholik, "Dalam Berbagai Bidang," 2021.
- [2] Z. Munawar, M. Kom, and N. I. Putri, "Keamanan Jaringan Komputer Pada Era Big Data," Jurnal Sistem Informasi-J-SIKA, vol. 02, pp. 14–20, 2020, [Online]. Available: https://ejournal.unibba.ac.id/index.php/jsika/article/view/275
- [3] F. Adhi Purwaningrum, A. Purwanto, E. Agus Darmadi, P. Tri Mitra Karya Mandiri Blok Semper Jomin Baru, and C. -Karawang, "Optimalisasi Jaringan Menggunakan Firewall," vol. 2, no. 3, pp. 17–23, 2018, [Online]. Available: https://journals.upi-yai.ac.id/index.php/ikraithinformatika/article/view/251/144
- [4] M. Putra Kusuma and N. R. Rosyid, "Pengembangan Purwarupa Laboratorium Virtual Berbasis VMWare dengan Terraform," *Journal of Internet and Software Engineering*, vol. 4, no. 1, 2023.
- [5] E. B. Pratama, "Perbandingan Kinerja Jaringan Dengan Server Virtual Dan Server Non-Virtual Ditinjau Dari Kualitas Layanan", [Online]. Available: http://jurnal.undira.ac.id/index.php/tera
- [6] A. Hasim and A. Hadi, "Rancang Bangun Virtual Laboratory pada Materi Praktikum Jaringan LAN," *JAVIT: Jurnal Vokasi Informatika*, Jun. 2022, doi: 10.24036/javit.v2i2.78.

- [7] S. R. Siregar and S. Ramadan Siregar, "(media cetak) Efesiensi Fisik Komputer Server dengan Menerapkan Proxmox Virtual Environment," *Journal* of *Computer System and Informatics (JoSYC)*, vol. 1, no. 2, pp. 83–87, 2020.
- [8] Y. Christianto Firmansyah et al., "Analisis Teknologi Virtual Mesin Proxmox Dalam Rangka Persiapan Infrastruktur Server (Studi Kasus: Universitas Nahdlatul Ulama Yogyakarta)," 2019.
- [9] Rasian Rio and Mursanto Petrus, "Perbandingan Kinerja Pendekatan Virtualisasi".
- [10] Y. Supriadi and N. Sadikin, "Perancangan Mesin Virtual Menggunakan Vmware Untuk Optimalisasi Server Pada Pt. Concord Consulting Indonesia," 2013.
- [11] N. Cahyono Kushardianto, A. Hamim Tohari, Y. Prada Hasibuan, and D. Ely Kurniawan, "Rancang Bangun Lab Komputer Virtual Berbasis Cloud Computing Menggunakan Openstack Pada Jaringan Terpusat," *Journal of Applied Informatics and Computing* (JAIC), vol. 2, no. 1, pp. 11–17, 2018, [Online]. Available: https://rdoproject.org/repos/rdo-
- [12] I. Made Widiarta, S. Esabella, and P. Widiantara, "Science and Technology." [Online]. Available: http://jurnal.uts.ac.id

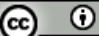